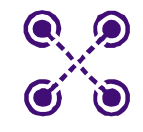

### WIRELESS

# J20H018

WLAN Client Module IEEE 802.11g/b

### 802.11b/g WLAN Module

Doc. No. MV-S800245-00, Rev. C May 26, 2005

# Foxconn

#### J20H018 802.11b/g WLAN Module

| Docu    | Iment Conventions                                                               |
|---------|---------------------------------------------------------------------------------|
|         | Note                                                                            |
|         | Provides related information or information of special importance.              |
| !       | Caution<br>Indicates potential damage to hardware or software, or loss of data. |
| 4       | Warning                                                                         |
| Docu    | ument Status                                                                    |
| Doc Sta | atus: 2.00 Technical Publication: 0.x                                           |

Disclaimer

No part of this document may be reproduced or transmitted in any form or by any means, electronic or mechanical, including photocopying and recording, for any purpose, without the express written permission of Marvell. Marvell retains the right to make changes to this document at any time, without notice. Marvell makes no warranty of any kind, expressed or implied, with regard to any information contained in this document, including, but not limited to, the implied warranties of merchantability or fitness for any particular purpose. Further, Marvell does not warrant the accuracy or completeness of the information, text, graphics, or other items contained within this document. Marvell products are not designed for use in life-support equipment or applications that would cause a life-threatening situation if any such products failed. Do not use

Marvell products in these types of equipment or applications. With respect to the products described herein, the user or recipient, in the absence of appropriate U.S. government authorization, agrees: 1) Not to re-export or release any such information consisting of technology, software or source code controlled for national security reasons by the U.S. Export Control

 Not to re-export or felease any such montation consisting or technology, software or source code controlled for hateria occurry federate by the citer and the software in source code controlled for hateria occurry federate by the citer and the software in source code controlled for hateria occurry federate by the citer and the software in the software in the software by the EAR, or is subject to controls under the U.S. Munitions List ("USML").

At all times hereunder, the recipient of any such information agrees that they shall be deemed to have manually signed this document in connection with their receipt of any such information

any such information. Copyright © 2005. Marvell International Ltd. All rights reserved. Marvell, the Marvell logo, Moving Forward Faster, Alaska, Fastwriter, GalNet, Libertas, Link Street, NetGX, PHYAdvantage, Prestera, Virtual Cable Tester, and Yukon are registered trademarks of Marvell. AnyVoltage, Discovery, DSP Switcher, Feroceon, GalTis, Horizon, RADLAN, Raising The Technology Bar, The Technology Within, UniMAC, and VCT are trademarks of Marvell. All other trademarks are the property of their respective owners

Doc. No. MV-S800245-00 Rev. C

# **Table of Contents**

| Secti | ion 1.          | Introduction                                                        | . 9         |
|-------|-----------------|---------------------------------------------------------------------|-------------|
| 1.1   | Wirele          | ess Networks                                                        | 9           |
|       | 1.1.1           | Ad-Hoc Mode                                                         | 9           |
|       | 1.1.2           | Infrastructure Mode                                                 | 9           |
| Sect  | ion 2.          | Configuration Utility Overview                                      | 11          |
| 2.1   | Overv           | /iew                                                                | 11          |
| 2.2   | Windo           | ows XP Users                                                        | 11          |
|       | 2.2.1           | Zero Configuration Utility                                          | .12         |
|       | 2.2.2           | 2.2.1.1 Configuration Utility Tabs<br>Marvell Configuration Utility | . 13<br>.14 |
|       | _               | 2.2.2.1 Tray Status Icons                                           | . 14        |
| 2.3   | Secu            | ity                                                                 | 15          |
|       | 2.3.1           | Security Configurations                                             | .15         |
| 2.4   | AutoL           | Jnk                                                                 | .16         |
|       | 2.4.1           | Configure an AutoLink AP                                            | .16         |
|       | 2.7.2           |                                                                     | . 10        |
| Sect  | ion 3.          | Configuration Utility User Interface                                | 19          |
| 3.1   | Netwo           | ork Status Tab                                                      | 20          |
|       | 3.1.1           | Select Profile                                                      | .20         |
|       | 3.1.2           | Link Information                                                    | .21         |
|       | 3.1.3           | Signal Strength/Wireless Mode Indicator                             | .22         |
|       | 3.1.4           | Internet Protocol (TCP/IP)                                          | .23         |
|       | 3.1.5           | Actual Throughput Performance                                       | .24         |
| ~ ~   | 3.1.6<br>Dec 61 |                                                                     | .24         |
| 3.2   | Profile         | e Manager Tab                                                       | 25          |
|       | 3.2.1           | Profile Setting—Network Into Tab                                    | .20         |
|       | 5.2.2           | 2.2.2.1 Nen WPA Authentication Modes                                | 20.<br>مد   |
|       |                 | 3.2.2.1 WDI-WFA Authentication Modes                                | 20 .<br>20  |
|       |                 | 3.2.2.2 WI A Authentication Wodes                                   | 20 .<br>26  |
|       |                 | 3.2.2.4 WEP Key Settings                                            | 36          |
|       |                 | 3.2.2.5 TKIP/AES Settings                                           | 37          |
|       | 3.2.3           | Profile Setting—Protocol                                            | .38         |
| 33    | Site S          | Survey Tab                                                          | 39          |
| 5.5   | 3.3.1           | Site Survey—Access Point Filter                                     | .40         |
|       | 3.3.2           | Site Survey—List Window                                             | .40         |
|       | 3.3.3           | Site Survey—Filter Button                                           | .41         |
|       |                 | 3.3.3.1 Network SSID                                                | . 41        |
|       |                 | 3.3.3.2 Network BSSID                                               | . 41        |

| Арре | endix  | B.Revision History                 | 55       |
|------|--------|------------------------------------|----------|
| Арре | endix  | A.Acronyms and Abbreviations       | 51       |
| 3.7  | About  | Tab                                | 50       |
|      | 3.6.2  | Admin Tab—Export Profiles          | 49       |
| 0.0  | 3.6.1  | Admin Tab—Import Profiles          | 49       |
| 3.6  | Admir  | л Тар                              | 49       |
|      | 3.5.3  | Advanced Tab—Niscellaneous         | 48       |
|      | 3.5.1  | Advanced Tab—Marvell Wireless Card | 45<br>76 |
| 3.5  | Advar  | nced Tab                           | 45       |
|      | 3.4.3  | Receive Window                     | 44       |
|      | 3.4.2  | Transmit Window                    | 43       |
| 0.1  | 3.4.1  | Signal Strength                    | 42       |
| 34   | Statis | tics Tab                           | 42       |
|      | 3.3.5  | Site Survey—Renear Button          | 41       |
|      | 221    | 3.3.3.3 Select Channel             | 41<br>41 |
|      |        |                                    |          |

# **List of Figures**

| Section <sup>•</sup> | 1. Introduction                              | 9  |
|----------------------|----------------------------------------------|----|
| Section 2            | 2. Configuration Utility Overview            | 11 |
| Figure 1:            | Zero Configuration Utility Window            | 12 |
| Figure 2:            | Marvell Configuration Utility in Active Mode | 13 |
| Figure 3:            | Zero Configuration Disabled Window           | 13 |
| Figure 4:            | Icon Window                                  | 14 |
| Figure 5:            | Tray Status Icons Window                     | 14 |
| Figure 6:            | AutoLink AP Configuration                    | 16 |
| Figure 7:            | AutoLink AP Configuration—Radio Off          | 17 |
| Figure 8:            | AutoLink AP Configuration—Security Pin       | 17 |
| Figure 9:            | AutoLink AP Connection                       | 18 |
| Figure 10:           | AutoLink AP Connection—Security Pin          | 18 |
| Section              | 3. Configuration Utility User Interface      | 19 |
| Figure 11:           | Network Status Window                        | 20 |
| Figure 12:           | Select Profile Window                        | 20 |
| Figure 13:           | Link Information Section                     | 21 |
| Figure 14:           | Signal Strength Bar Window                   | 22 |
| Figure 15:           | TCP/IP Window                                | 23 |
| Figure 16:           | Actual Throughput Performance Window         | 24 |
| Figure 17:           | Radio On/Off Window                          | 24 |
| Figure 18:           | Radio Off Window                             | 24 |
| Figure 19:           | Profile Manager Window                       | 25 |
| Figure 20:           | Network Info Tab—Infrastructure Network      | 26 |
| Figure 21:           | Network Info Tab—Ad-Hoc Network              | 26 |
| Figure 22:           | Authentication Modes                         | 28 |
| Figure 23:           | WPA-PSK/WPA2-PSK Authentication              | 29 |
| Figure 24:           | WPA-PSK/WPA2-PSK with TKIP                   | 29 |
| Figure 25:           | 802.1x/WPA/WPA2 EAP-TLS Authentication       | 30 |
| Figure 26:           | 802.1x/WPA/WPA2 EAP-TLS Radius Configuration | 30 |
| Figure 27:           | Select Certificate Window                    | 31 |
| Figure 28:           | WPA Radius Configuration with Certificate    | 31 |
| Figure 29:           | 802.1x/WPA/WPA2 PEAP Authentication          | 32 |
| Figure 30:           | 802.1x/WPA/WPA2 PEAP Radius Configuration    | 32 |
| Figure 31:           | WPA/WPA2 EAP/LEAP Authentication             | 34 |
| Figure 32:           | WPA/WPA2 EAP/LEAP Radius Configuration       | 34 |
| Figure 33:           | CCX EAP/LEAP Authentication                  | 35 |
| Figure 34:           | CCX EAP/LEAP Radius Configuration            | 35 |

May 26, 2005, 2.00

| Figure 35: | WEP Key Settings                            | 36 |
|------------|---------------------------------------------|----|
| Figure 36: | WEP Key Configuration                       | 36 |
| Figure 37: | TKIP/AES Settings                           | 37 |
| Figure 38: | Profile Setting—Protocol Window             | 38 |
| Figure 39: | Site Survey Tab                             | 39 |
| Figure 40: | Site Survey List Window                     | 40 |
| Figure 41: | Site Survey Filter Button Window            | 41 |
| Figure 42: | Statistics Window                           | 42 |
| Figure 43: | Transmit Window                             | 43 |
| Figure 44: | Receive Window                              | 44 |
| Figure 45: | Advanced Tab                                | 45 |
| Figure 46: | Protocol Window                             | 46 |
| Figure 47: | Miscellaneous Window                        | 48 |
| Figure 48: | Configuration Utility Window with Admin Tab | 49 |
| Figure 49: | About Tab Window                            | 50 |
|            |                                             |    |

# **List of Tables**

| Section   | 1. Introduction                              | 9  |
|-----------|----------------------------------------------|----|
| Section   | 2. Configuration Utility Overview            | 11 |
| Section   | 3. Configuration Utility User Interface      |    |
| Table 1:  | Link Information Window Description          | 21 |
| Table 2:  | TCP/IP Window Description                    |    |
| Table 3:  | Profile List Window Description              |    |
| Table 4:  | Network Info Description                     | 27 |
| Table 5:  | 802.1x/WPA/WPA2 EAP-TLS Radius Configuration |    |
| Table 6:  | WPA PEAP Radius Configuration                |    |
| Table 7:  | CCX EAP/LEAP Radius Configuration            |    |
| Table 8:  | WEP Key Configuration                        |    |
| Table 9:  | Protocol Window Description                  |    |
| Table 10: | Site Survey List Window Description          | 40 |
| Table 11: | Transmit Window Description                  | 43 |
| Table 12: | Receive Window Description                   | 44 |
| Table 13: | Advanced Tab Protocol Window Description     |    |
| Table 14: | Advanced Tab Miscellaneous Window            | 48 |
| Table 15: | Acronyms and Terms                           | 51 |
| Table 16: | FCC Caution/IC Caution                       |    |

THIS PAGE INTENTIONALLY LEFT BLANK

# Section 1. Introduction

This document describes the functions of the Foxconn WLAN Module Configuration Utility for the following:

• Foxconn J20H018 802.11b/g WLAN Module

| Z |  |
|---|--|
|   |  |

#### Notes

- In this document, the Foxconn WLAN Module Configuration Utility may also be referred to as the Configuration Utility or just the Utility.
- See the *J20H018 Installation Guide* for information on installing the Configuration Utility, the Client Card Module, and the Foxconn Windows<sup>®</sup> driver.
- See Appendix A. "Acronyms and Abbreviations" on page 51 for a list of acronyms used throughout this document.

### 1.1 Wireless Networks

Foxconn WLAN Module operate similar to Ethernet cards except that a radio replaces the wires between communication devices. All existing applications that operate over Ethernet operates over a Foxconn wireless network without any modification or need for special wireless networking software. The adapter supports the following network technologies:

- Ad-Hoc (peer-to-peer group) mode
- Access Point (AP) Infrastructure mode

### 1.1.1 Ad-Hoc Mode

In Ad-Hoc mode (also referred to as peer-to-peer mode), wireless clients send and receive information to other wireless clients without using an AP. In comparison to infrastructure mode, this type of WLAN connection only contains wireless clients. Ad-Hoc mode is useful for establishing a network where wireless infrastructure does not exist or where services are not required. Two or more computers can establish an Ad-Hoc network when within range of one another. Each computer dynamically connects to one another without additional configuration. Ad-Hoc mode is used to network computers at home or in small offices. It is also used to set up a temporary wireless network for meetings.

### 1.1.2 Infrastructure Mode

In infrastructure mode, wireless devices communicate with other wireless devices or devices on the LAN side wired network through Access Points. When communicating through wired networks, client cards send and receive information through APs. The AP receives the information and redirects it for clients to receive the information.

Access Points are typically strategically located within an area to provide optimal coverage for wireless clients. A large WLAN uses multiple APs to provide coverage over a wide area. APs connect to a LAN through a wired Ethernet connection. APs send and receive information from the LAN through this wired connection. Most corporate WLANs operate in infrastructure mode because they require access to the wired LAN in order to use services such as file servers or printers.

THIS PAGE INTENTIONALLY LEFT BLANK

# Section 2. Configuration Utility Overview

### 2.1 Overview

The Foxconn Wireless Module Configuration Utility is a Microsoft<sup>®</sup> Windows<sup>®</sup> application that allows configuration and management of Foxconn J20H018 client cards. The Configuration Utility sets up profiles and performs wireless network management tasks.

See the J20H018 Installation Guide for information on installing the Configuration Utility.

### 2.2 Windows XP Users

For Windows XP, use either the Zero Configuration Utility or the Foxconn Configuration Utility to configure the cards. Both utilities cannot be used at the same time. Selection is made during installation of the card or can be switched during normal operation.

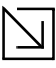

#### Notes

- Zero Configuration can be disabled when running the setup program for the Foxconn Client Configuration Utility. See the *Installation Guide* for more information on selections made during installation of the Utility.
- When using the Marvell Configuration Utility on Windows XP, Foxconn recommends turning off the Windows wireless configuration feature. For information on how to disable this feature, refer to Windows documentation.

### 2.2.1 Zero Configuration Utility

To use the Zero Configuration Utility:

- 1. Open the Control Panel and click on Network Connections.
- 2. Right click on the icon for the Foxconn client card and select Properties.
- 3. Click on the Wireless Networks tab.
- 4. Check the Use Windows to configure my wireless settings checkbox to enable Zero Configuration.

#### Figure 1: Zero Configuration Utility Window

| 1910                   | I summaries and                                 | Trainer,         |            |                                             |
|------------------------|-------------------------------------------------|------------------|------------|---------------------------------------------|
| Use                    | Windows to cor                                  | figure my wire   | eless netv | vork settings                               |
| Avail                  | able networks:                                  |                  |            |                                             |
| Toc                    | onnect to an ava                                | ilable network   | , eliek Ca | onfigure.                                   |
| X                      | NDTESTAP1                                       |                  | ~          | Configure                                   |
| á                      | SST-AP-58                                       |                  |            |                                             |
| 1                      | Restricted - Emn                                | Invinen Only     |            | Retreen                                     |
| Prefe<br>Auto<br>belov | med networks;<br>matically connect<br>v;        | t to available i | networks   | in the order lister                         |
| Prefe<br>Auto<br>belov | ned networks;<br>matically connect<br>v;        | t to available t | networks   | in the order lister                         |
| Prefe<br>Auto<br>belov | med hetworks,<br>matically connect<br>v;        | t to available t | networks   | in the order lister                         |
| Prefe<br>Auto<br>belov | red networks,<br>matically connect<br>v:<br>Add | to available i   | Propert    | in the order lister<br>Move up<br>Move down |
| Prefe<br>Auto<br>belov | Add                                             | t to available i | Propert    | in the order listed                         |

#### 2.2.1.1 Configuration Utility Tabs

When Zero Configuration is enabled, the Foxconn Configuration Utility enters Monitor mode. When in Monitor mode, the Foxconn Configuration Utility has the following properties:

- Limited tab display (Network Status, Statistics, About, and Readme tabs)
- Information reporting only (the Utility cannot be used to configure the card)

Figure 2: Foxconn Configuration Utility in Active Mode

| Select Profile                            |                               | Signel Strength      |                   |
|-------------------------------------------|-------------------------------|----------------------|-------------------|
| _                                         | 4                             | 53 %                 | 196               |
| ink Information                           |                               | Internet Protocol (T | CP/IP)            |
| Status:<br>Network SSID:<br>Network Type: | Connected                     | DHCP Option:         | Duable            |
|                                           | wifs-stress<br>Infrastructure | IP Address:          | 192.168.0.93      |
|                                           |                               | Submet Mask:         | 255 255 255 0     |
| Network BSSID                             | 00 50 43 20 07 27             | Default Galeway:     |                   |
| Security:                                 | Security Off                  |                      |                   |
| Link Speed:                               | 1 Mbps                        | ] [                  |                   |
|                                           | Channel                       | 11 (2.462 GHz)       |                   |
| Curres                                    | at Tx Rate: 0 bps             | Current              | Rx Rate: 1.8 Kbps |
| 9.0 Kbps                                  |                               | 13.4 Kbps            |                   |
| 4.5 Kbps                                  | AW A                          | 6.7 Kbps             | W.A               |
| 0.1                                       |                               | 0.100                | Mr. Un and        |

When Zero Configuration is disabled, all tabs available through the Foxconn Configuration Utility are active, as shown in Figure 2.

#### Figure 3: Zero Configuration Disabled Window

| Select Profile   |                             | Signal Strength      |                   |
|------------------|-----------------------------|----------------------|-------------------|
| Lemon Tree       | ×                           | 100 %                | 194               |
| Link Information |                             | Internet Protocol (T | CP/IP)            |
| Status:          | Connected                   | DHCP Option:         | Disable           |
| Network SSID:    | Lemon Tree                  | IP Address:          | 192,168,0,123     |
| Network Type:    | Infrastructure              | Subnet Mask:         | 255 255 255 0     |
| Network BSSID:   | 00 0F F7 71 83 80 Default G | Default Gateway:     |                   |
| Security:        | Security Off                |                      |                   |
| Link Speed:      | 54 Mbps                     |                      |                   |
|                  | Channe                      | 3 (2.422 GHz)        |                   |
| Cuner            | rt Tx Rate: 1.9 Kbps        | Current              | Rx Rate: 1.7 Kbps |
| 8.3 Kbps         | د و بر بر بر بر بر بر بر    | 7.6 Kbps             |                   |
| 4.2 Kbps         |                             | 3.8 Kbps             |                   |
| Ober             |                             | O hote of            |                   |

Copyright © 2005 Foxconn May 26, 2005, 2.00

Document Classification: Proprietary

### 2.2.2 Foxconn Configuration Utility

Once installed, the Foxconn Configuration Utility is accessed from the **Start** menu or the **Desktop**:

- Start > Foxconn Libertas Client Configuration Manager
- Start > Programs > Foxconn Libertas® 802.11g Client > Foxconn Libertas Client Configuration Manager
- Desktop—Double click on the Configuration Utility icon

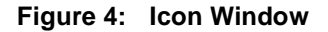

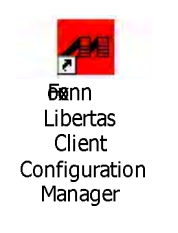

#### 2.2.2.1 Tray Status Icons

Different icons in the system tray indicate the status of the wireless connection:

#### Figure 5: Tray Status Icons Window

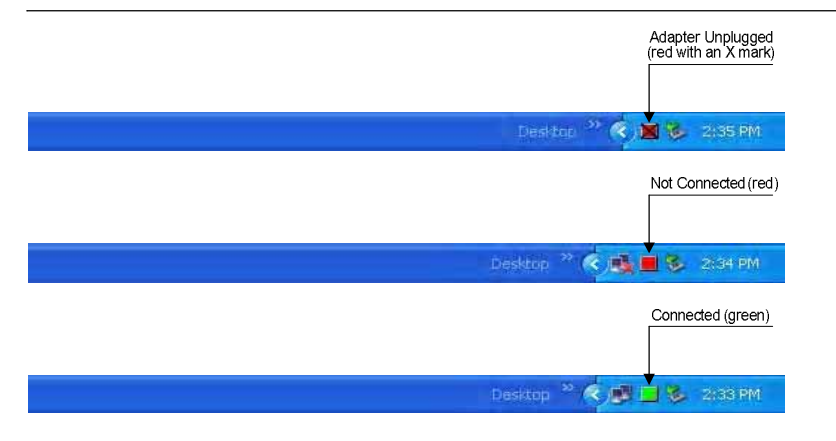

## 2.3 Security

Implementing a security infrastructure to monitor physical access to WLAN networks is more difficult than monitoring access on wired networks. Unlike wired networks where a physical connection is required, anyone within range of a wireless Access Point can send and receive frames, as well as listen for frames being sent.

IEEE 802.11 defines a set of standards and protocols for use in minimizing the security risks on wireless networks. Two of these security standards are as follows:

- **802.1x**—802.1x authentication provides authenticated access to 802.11 wireless networks and to wired Ethernet networks. 802.1x minimizes wireless network security risks by providing user and computer identification, centralized authentication, and encryption services based on the WEP algorithm. 802.1x supports Extensible Authentication Protocol (EAP). EAP allows the use of different authentication methods, such as smart cards and certificates.
- Wi-Fi Protected Access (WPA)—WPA is an implementation based on a subset of the 802.11i standard. WPA provides enhanced security for wireless networks when used with the TKIP and the Message Integrity Check (MIC) algorithms.
- Wi-Fi Protected Access (WPA2)—The next generation of Wi-Fi security, based on the final 802.11i standard. WPA2 offers the strongest available security in the form of AES-level encryption (Advanced Encryption Standard), plus faster roaming between access points.

### 2.3.1 Security Configurations

The configuration utility supports the following security protocols:

- Authentication Modes
  - Open System
  - Shared Key
  - Auto Switch
  - 802.1x
  - WPA-PSK
  - WPA2-PSK
  - WPA
  - WPA2
  - CCX
- Encryption Methods
  - Security Off
  - WEP
  - TKIP
  - AES
- 802.1x Authentication Protocol
  - EAP/TLS
  - EAP/PEAP
  - EAP/LEAP
- WEP Key Size
  - 64 bits WEP (40-bit key (5 bytes))
  - 128 bits WEP (104-bit key (13 bytes))

### 2.4 AutoLink

AutoLink is a feature integrated in Foxconn wireless client cards that offers users a simple way to configure a new Foxconn AP in conjunction with the Configuration Utility. The AutoLink dialog box pops up automatically when a non-configured Foxconn AP or an AutoLink configured Foxconn AP appears in the area of a client card that is not connected to an AP or Ad-Hoc network.

AutoLink operations include:

- Configure an AutoLink AP—first time use, AutoLink AP, or renew an AP Configuration
- Create connection with AutoLink AP—new Foxconn client card connecting to an AutoLink AP

### 2.4.1 Configure an AutoLink AP

Equipment needed to configure an AutoLink AP:

- Foxconn AutoLink AP (i.e., AP-32)
- Foxconn Wireless Client Card (J20H018) and software package (in CD or storage device)
- Laptop PC or Desktop PC with a Microsoft Windows XP, 2000, ME or 98SE operating system

To start or renew an AutoLink AP, configure an AP and create a connection profile for the client card in a secure wireless network:

- 1. Install Foxconn Wireless Client Card (J20H018) on PC.
- 2. Launch Configuration Utility.
- 3. Click "Advanced" tab.
- 4. Uncheck "Auto connect ..."
- 5. Check "Enable Auto Link". Click OK button.

#### Figure 6: AutoLink AP Configuration

| febrock Status   Profile M                              | anager    | Site Survey     | Statistics | Advanced      | Admin    | About      |      |
|---------------------------------------------------------|-----------|-----------------|------------|---------------|----------|------------|------|
| - Marvell Wireless Card                                 |           | 1.000           |            |               |          | 1.1        | _    |
| Marvell Libertes 802                                    | 11b/g V   | Vire)ecc (8335) | ).         |               |          |            | 1154 |
| Protocol                                                |           |                 |            |               |          |            |      |
| Power Save Mode:                                        | Conti     | nuous Acces:    | - To       | manit Rate    | 1        | Areto      | Y    |
| Preamble (802.11b):                                     | Avto      | 6               | - Fm       | gment Thresh  | hold:    | 2346       | 10   |
| Receive Antenna:                                        | Diver     | aity On         | RI         | SACTS Three   | hold:    | 2347       | 10   |
| Transmit Antenna:                                       | Aber      | 00.2            |            |               |          |            |      |
| Transmit Power:                                         | Auto      |                 | · [        | pply Chang    |          | Defau      | lt   |
| Mixellaneou;<br>Auto connect if lin<br>Eastle Auto Link | uk loss o | r no connectio  | n (Use che | cked profiles | in «Prof | ile Manage | re)  |
| Padia Off ( Altal                                       | -91       |                 |            | Boost Mode    | _        |            |      |

Page 16

Refer to the AP User Guide for the instructions to reset AP configuration to default.

Note

- 6. Relaunch Configuration Utility.
- 7. Click "Advanced" tab.
- 8. Check "Radio Off" below the Miscellaneous box in the utility.

Figure 7: AutoLink AP Configuration—Radio Off

| work Status Pro | file Manager | Sile Survey | Statistics Advanced | Admin       | About |
|-----------------|--------------|-------------|---------------------|-------------|-------|
| elect Profile   |              |             | Signal Strength     |             | -     |
|                 |              | ¥           |                     |             | ANI   |
| ink Information |              |             | Internet Protocol   | (TCPAP) -   |       |
| Status:         | No Connect   | ion         | DHCP Option:        | _           |       |
| Network SSID:   | 1            |             | IP Address:         |             |       |
| Network Type:   |              |             | Subnet Mask:        |             |       |
| Network BSSID:  |              |             | Default Gateway     | s           |       |
| Security:       | 1            |             |                     |             |       |
| Lunk Speed:     |              |             |                     |             |       |
|                 |              | Channel     | Performance         |             |       |
| Curren          | at Tx Rate:  |             | Cane                | at Rx Rate: |       |
| 4.4 Kbps        |              |             | 4.4 Kbps            |             |       |
| 2.2 Kbps        |              |             | 2.2 Kbps            |             |       |
| 0 bpc           |              | وحوهم       | 0 bpc               |             |       |
|                 |              |             |                     |             |       |

- 9. Move the Foxconn AP close to the PC and turn the AP power on.
- 10. An AutoLink dialog box opens immediatetly. If not, click the AP power off and on again.

Figure 8: AutoLink AP Configuration—Security Pin

| Jonnect to Acc         | ess Point          |
|------------------------|--------------------|
| MarvellAP3-3           | 34 (Rssi=100%) 🛛 😽 |
| This AP has no         | ot been configured |
| Enter PIN:<br>Confirm: | 4                  |
| Confirm:               | 4                  |

11. Enter the security PIN number. Click Apply. It takes a few seconds for the AutoLink AP configuration. After configuration completed, the AutoLink AP restarts automatically.

### 2.4.2 Create Connection with AutoLink AP

To set up a Foxconn wireless client card connection to an existing Foxconn AutoLink AP:

- 1. Install Foxconn Wireless Adapter (j20H018) on PC. Open device driver and Configuration Utility installation.
- 2. Launch Configuration Utility.
- 3. Click "Advanced" tab.
- 4. Check "Enable Auto Link" and click OK button.

#### Figure 9: AutoLink AP Connection

| Network Status | Profile M        | anager    | Site Survey    | Statisti  | a Advanced    | Adm      | in About    | 1     |
|----------------|------------------|-----------|----------------|-----------|---------------|----------|-------------|-------|
| Marvell Win    | eless Card       |           |                |           |               |          |             |       |
| MaryellL       | ibertes 802      | 11b/g \   | Vicelesz (833) | )         |               |          |             | y.    |
| Protocol       |                  |           |                |           |               |          |             |       |
| Power Save     | Mode:            | Conta     | auous Acces    | 4         | ransmit Rate  | 8        | Auto        | ¥     |
| Preamble ()    | 802.11b):        | Auto      |                | v 1       | regment The   | shold:   | 2346        | 10    |
| Receive Ar     | denna:           | Diver     | tity On        | v 1       | TSACTS The    | eshold:  | 2347        | -     |
| Transmit A     | ntenno:          | Anten     | na 2           | ¥.        |               |          | -           | _     |
| Transmit Pe    | ower.            | Anto      |                | ~         | åpply Char    | 12812    | Defa        | ult   |
| Minellaneou    |                  |           |                |           |               |          |             |       |
| Zuto co        | anect of ho      | ik lots o | r no connecta  | on (Use c | hecked profil | es in «P | ofile Manag | (<18) |
| Enable .       | Auto Link<br>CCX | -         |                | 1         | Boost Mod     | le       |             |       |
| I. Canada      | ova.             |           |                |           |               |          |             |       |
| Badio Of       | H ( Alt+F        | 21        |                |           |               | ~        |             | ancel |

- 5. An AutoLink dialog box opens immediatetly. If not, make sure the "Radio Off" button below the Miscellaneous box in the utility is unchecked.
- 6. Select the AP in which to connect, and enter the PIN number used in this AutoLink AP. Click Apply.

#### Figure 10: AutoLink AP Connection—Security Pin

| onnect to Ac  | cess Point             |          |
|---------------|------------------------|----------|
| MarvellAP3    | 34 (Rssi=100%)         | ٧        |
| 'his AP has b | een configured using A | uto Link |
|               |                        |          |
| Enter PIN:    | N                      |          |
|               | h                      |          |

Page 18

# Section 3. Configuration Utility User Interface

The **Configuration Utility** allows configuration of Foxconn client cards through the following tabs:

- Network Status Tab—displays the status of the network to which the user is connected. The Configuration Utility initializes on this page
- Profile Manager Tab—displays the current profiles and allows the user to set attributes for network type, security options, and protocols, as well as create/modify/delete profiles
- Site Survey Tab—displays site survey information
- Statistics Tab-displays the statistics of the current session
- Advanced Tab—used to set protocol parameters
- Admin Tab—used to import and export profiles
- About Tab—provides the information for the driver version number, firmware version number, Config Utility version number, and MAC address of the client card etc.

### 3.1 Network Status Tab

The Network Status tab displays the status of the network. When the Wireless Client Card Configuration Utility initializes, it displays the Network Status tab:

#### Figure 11: Network Status Window

| twork Status Pro | file Manager    | Site Survey | Statistics | Advanced        | Admin   | About     |
|------------------|-----------------|-------------|------------|-----------------|---------|-----------|
| Select Profile   |                 |             | Signal     | Strength —      |         |           |
| AP31P-002        |                 | ×           |            | 60 %            |         | A         |
| Link Information |                 |             | Intern     | et Protocol (1  | CP/IP)  |           |
| Status:          | Connected       |             | DHC        | P Option:       | Enable  |           |
| Network SSID:    | AP31P-002       |             | IP A       | ldress:         | 192.16  | 8.1.52    |
| Network Type:    | Infrastructu    | e           | Subn       | et Mask:        | 255.25  | 5.255.0   |
| Network BSSID:   | 00 50 43 20     | 06 02       | Defa       | ult Gateway:    | 192.16  | 8.1.1     |
| Security:        | Security Off    |             |            |                 |         |           |
| Link Speed:      | 18 Mbps         |             |            |                 |         |           |
|                  |                 | Channel     | Performan  | ce              |         |           |
| Curren           | it Tx Rate: 0 h | ps          |            | Current         | Rx Rate | O bps     |
| 1 Kbps           | ي و و و و       | ا لا ک ک ک  | 1          | Kbps <b>199</b> |         | و و و و و |
| 500 bps          |                 |             | 50         | ) Երշ           |         |           |
| 0 bps            |                 |             |            | bps             |         |           |
|                  |                 |             |            |                 |         |           |

### 3.1.1 Select Profile

The Select Profile window displays the name of the profile in use. Additional information about the profile is provided in the **Profile Manager**.

Select one of the profiles previously defined by clicking the **down arrow** and highlighting a profile from the pulldown list.

#### Figure 12: Select Profile Window

|        | 112 |
|--------|-----|
| MSHUME | V   |
| MSHOME |     |

Profiles are created, modified, and deleted through the Profile Manager.

| $ \Box $ |
|----------|
|----------|

Note

This feature is disabled when Zero Configuration is enabled.

Doc. No. MV-S800245-00 Rev. C

### 3.1.2 Link Information

The Link Information section contains the current information about the wireless connection:

Figure 13: Link Information Section

| Status:        | Connected         |
|----------------|-------------------|
| Network SSID:  | MSHOME            |
| Network Type:  | Infrastructure    |
| Network BSSID: | 00 0D 3A 24 02 49 |
| Security:      | Security Off      |
| Link Speed:    | 54 Mbps           |

Table 1: Link Information Window Description

| Fields        | Description                                                                                                    |
|---------------|----------------------------------------------------------------------------------------------------|
| Status        | <ul> <li>Status of the wireless network connection:</li> <li>Card Unplugged—adapter is not plugged in, or adapter is plugged in but not recognized.</li> <li>Connected—card plugged in and connected to a wireless network</li> <li>Not connected—card plugged in, but no wireless connection.</li> <li>No Radio—card plugged in, but the radio is turned off. Uncheck the Radio Off box to turn the radio on.</li> </ul>                                                                                                    |
| Network SSID  | Network SSID label (i.e., Network Name). The Network Name is a text string of up to 32 characters.                                                                                                    |
| Network Type  | <ul> <li>Type of environment connected to:</li> <li>Infrastructure Mode—wireless clients send and receive information through the APs. When a wireless client communicates with another, it transmits to the AP. First the AP receives the information and rebroadcasts it, then other devices receive the information. The APs are strategically located within an area to provide optimal coverage for wireless clients. A large WLAN uses multiple APs to provide coverage over a wide area. APs can connect to a LAN through a wired Ethernet connection. APs send and receive information from the LAN through the wired connection.</li> <li>Ad-Hoc Mode—wireless clients send and receive information to other wireless clients without using an AP. This type of WLAN only contains</li> </ul> |
|               | wireless clients. Use Ad-Hoc mode to network computers at home or in small office, or to set up a temporary wireless network for a meeting.                                                                                                    |
| Network BSSID | Network Basic Service Set Identifier. The BSSID is a 48-bit identity used to identify a particular BSS within an area. In Infrastructure BSS networks, the BSSID is the MAC address of the AP. In independent BSS or Ad-Hoc networks, the BSSID is generated randomly.                                                                                                    |

| Table 1: Lini | Information | Window | Description |  |
|---------------|-------------|--------|-------------|--|
|---------------|-------------|--------|-------------|--|

| Fields     | Description                                                                                                    |
|------------|----------------------------------------------------------------------------------------------------|
| Security   | Reports the type and level of security set. The security level is set through the <b>Profile Setting</b> of the <b>Profile Manager</b> tab. Configure security settings also through the <b>Site Survey</b> tab when connecting to a network. |
| Link Speed | Connection speed, (i.e., 54 Mbps, 48 Mbps, etc.)                                                                                                    |

### 3.1.3 Signal Strength/Wireless Mode Indicator

The color-coded Signal Strength bar displays the signal strength of the last packet received by the adapter:

#### Figure 14: Signal Strength Bar Window

| Signal Strength                   |    |
|-----------------------------------|----|
| 100 %                             | A  |
| connected to an 802 11h canable A | Р  |
| connected to an 802.11g capable A | .P |

Signal strength is reported as a percentage. A signal in the red indicates a bad connection. A signal in the green indicates a good connection.

The Wireless Mode indicator shows the data rates the client card operates. There are two modes:

• 802.11b

b means g means

• 802.11g (backward compatible to 802.11b)

### 3.1.4 Internet Protocol (TCP/IP)

The Internet Protocol specifies the format of packets, also called datagrams, and the addressing scheme. Most networks combine IP with a higher-level protocol called TCP, which establishes a virtual connection between a destination and a source.

#### Figure 15: TCP/IP Window

| HCP Option:      | Disable       |
|------------------|---------------|
| P Address:       | 192.168.2.35  |
| Subnet Mask:     | 255.255.255.0 |
| Default Gateway: |               |

The parameters of the Internet Protocol are:

Table 2: TCP/IP Window Description

| Field           | Description                                                                                                    |
|-----------------|----------------------------------------------------------------------------------------------------|
| DHCP Option     | Dynamic Host Configuration Protocol. Either enabled or disabled                                                                                                    |
| IP Address      | An identifier for a computer or device on a TCP/IP network. The format of an IP address is a 32-bit numeric address written as four numbers separated by periods. Each number can be 0 to 255.                                                                                                    |
| Subnet Mask     | A mask used to determine what subnet an IP address belongs to. An IP address has two components, the network address and the host address. The first two numbers represent the Class B network address, and the second two numbers identify a particular host on this network.                              |
| Default Gateway | The default node on a network that serves as an entrance to another network.<br>In enterprises, the gateway is the computer that routes the traffic from a<br>workstation to the outside network that is serving the Web pages. In homes,<br>the gateway is the ISP that connects the user to the internet. |

### 3.1.5 Actual Throughput Performance

This section of the **Network Status** tab displays the Current Tx Rate and the Current Rx Rate of the channel being monitored.

| Figure | 16· | Actual | Throughp | ut Perfor | mance | Window        |
|--------|-----|--------|----------|-----------|-------|---------------|
| Iguie  | 10. | Actual | rinougnp |           | mance | <b>WILLOW</b> |

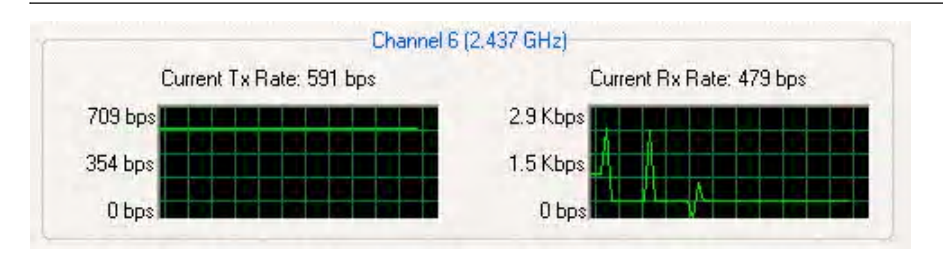

Note

These are actual throughput diagrams (without the WLAN overhead delivered by the client card).

### 3.1.6 Radio On/Off Box

Clicking the Radio Off check box turns off the radio. Unchecking the box turns on the radio.

#### Figure 17: Radio On/Off Window

Another way to turn the radio on or off is to right-click the **Configuration Utility** icon in the **System Tray** and click **Turn Radio Off** to turn the radio off. When the radio is off, click **Turn Radio On** to turn the radio back on.

#### Figure 18: Radio Off Window

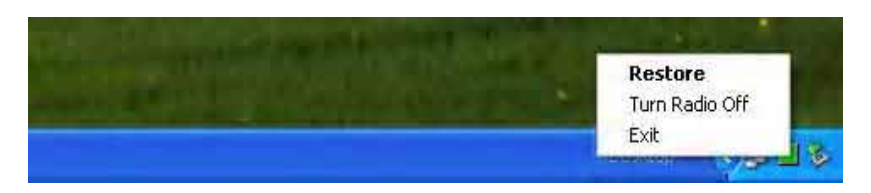

The system hot key (Alt+F2) is also used to turn the radio on/off.

When the radio is off, there is no radio activity, and the following property pages are disabled:

- Site Survey
- Statistics
- Advanced

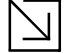

Note

This feature is disabled when Zero Configuration is enabled.

```
Doc. No. MV-S800245-00 Rev. C
```

Page 24

Document Classification: Proprietary

### 3.2 Profile Manager Tab

Clicking on the **Profile Manager** tab displays the **Profile Manager** dialog box. The Profile Manager displays the profiles available and allows you to create, modify, and delete profiles:

Figure 19: Profile Manager Window

| work Status Profile Manager Sile St<br>• M3312002<br>• Oefoulto | Profile Setting<br>Network Info Sec | unity Protocol             |
|-----------------------------------------------------------------|-------------------------------------|----------------------------|
|                                                                 | Profile Name:<br>Network SSID:      | AP31P-002<br>AP31P-002     |
|                                                                 | Network, Type:<br>Wireless Mode:    | Infrestructure 🛩<br>Auto 🛩 |
| Apply Profile                                                   |                                     |                            |
| Move Down                                                       | Dylete                              | Create Savo                |
| Radio Off (Alt+F2)                                              |                                     | OK Cance                   |

Note

The Profile Manager window is not accessible when Zero Configuration is enabled.

#### PROFILE MANAGER—PROFILE LIST WINDOW

The window on the left side of this tab lists all of the profiles available. Highlighting a profile selects it. If the Default box next to the profile is checked, that profile is used in auto-configuration mode when the link is lost. If it is unchecked, that profile is excluded in auto-configuration. The controls associated with this window are:

Table 3: Profile List Window Description

| Fields              | Description                                                                                                    |
|---------------------|----------------------------------------------------------------------------------------------------|
| Apply Profile       | Applies the profile selected or user call<br>Apply the profile by double-clicking on the desired profile.                                                                                                    |
| Move Up / Move Down | Moves the profile up and down in the window<br>All profiles with the Network Type set to Infrastructure are displayed before the<br>profiles with the Network Type set to Ad-Hoc. In auto-configuration mode, the<br>checked priorities at the top of the list have higher priority than checked<br>profiles at the bottom of the list. |
| Delete              | Deletes a profile                                                                                                    |
| Create              | Creates a profile                                                                                                    |
| Save                | Saves changes made to a selected profile                                                                                                    |

May 26, 2005, 2.00

### PROFILE MANAGER—PROFILE SETTING

The Profile Settings are used to display information about the profile selected in the **Profile List** window. The information is divided into three tabs: **Network Info**, **Security**, and **Protocol**.

### 3.2.1 Profile Setting—Network Info Tab

The Profile Manager initially displays the Network Info tab. The Network Info tab displays the following fields:

#### Figure 20: Network Info Tab—Infrastructure Network

| Profile Name:  | Lemon Tree     |   |
|----------------|----------------|---|
| Network SSID:  | Lemon Tree     |   |
| Network Type:  | Infrastructure | - |
| Wireless Mode: | Auto           | - |
|                |                |   |

Figure 21: Network Info Tab—Ad-Hoc Network

| letwork Info Se | ecurity | Protocol           |
|-----------------|---------|--------------------|
| Profile Name:   | ad      | hoc 1              |
| Network SSID:   | Sur     | nshine             |
| Network Type:   | Ad      | Hoc 🔽              |
| When starting   | an Adł  | Hoc network:       |
| Wireless Mo     | de:     | 802.11g 😒          |
| Profet Chan     | nel: Tr | CH 3 (2 422 GHz) 👽 |

Page 26

| Fields         | Description                                                                                                    |
|----------------|----------------------------------------------------------------------------------------------------|
| Profile Name   | Profile name                                                                                                    |
| Network SSID   | Network SSID label                                                                                                    |
| Network Type   | <b>Infrastructure:</b> When an Infrastructure network is selected, the Profile Setting displays the Wireless Mode field.                                                                                                    |
|                | Ad-Hoc: When an Ad-Hoc network is selected, the Profile Setting displays an additional <b>Prefer Channel</b> field.                                                                                                    |
| Wireless Mode  | <ul> <li>Auto: Connects to either 802.11g network or 802.11b network (Infrastructure network only).</li> <li>802.11g: Connects to either 802.11g or 802.11b network (Ad-Hoc network only).</li> <li>802.11b: Connects to 802.11b network only (Available in both Infrastructure and Ad-Hoc networks).</li> </ul> |
| Prefer Channel | Channel being used (Ad-Hoc network only)                                                                                                    |

#### Table 4: Network Info Description

 $\square$ 

#### Note

Prefer Channel and Wireless Mode are used only when an Ad-Hoc network is started by the client card. These two attributes are ignored if the client card is connected to an existing Ad-Hoc network with the same desired SSID.

### 3.2.2 Profile Setting—Security Tab

Clicking on the Security tab displays the following security options:

- Authentication Mode
- Encryption Method (Security off, WEP, TKIP, and AES)
- WEP Key Setting (Passphrase Key or Authentication Protocol)

#### Figure 22: Authentication Modes

| Network Info | Security     | Protocol              |   |
|--------------|--------------|-----------------------|---|
| Authenticati | on Mode:     | Open System           | ~ |
| Encryption 1 | Method:      | Open System           |   |
| WEP Key Se   | tting        | Auto Switch<br>802.1x |   |
| ÖKe          | y 1 is not : | WPA2-PSK              |   |
| OKe          | y 2 is not   | WPA<br>WPA2           |   |
| CK           | y 3 is not : | CCX                   |   |
| () Ke        | y 4 is not : | set                   |   |
|              | Configu      | re WEP Keys           |   |

#### 3.2.2.1 Non-WPA Authentication Modes

The Foxconn Configuration Utility currently supports the following non-WPA authentication modes:

- Open System—Open Authentication (no key or a pre-shared wired equivalent privacy (WEP) key is required)
- **Shared Key**—Shared Authentication (a pre-shared wired equivalent privacy (WEP) key is required)
- Auto Switch—Auto Select Authentication modes (Open System or Shared Key, WEP key required)

#### 3.2.2.2 WPA Authentication Modes

The Foxconn Configuration Utility currently supports the following WPA Authentication Modes:

- 802.1x (TLS/PEAP)
- WPA-PSK
- WPA2-PSK
- WPA (TLS/PEAP/LEAP)
- WPA2 (TLS/PEAP/LEAP)
- CCX (LEAP)

Page 28

#### 3.2.2.2.1 WPA-PSK/WPA2-PSK Support

In Infrastructure Mode, if WPA-PSK/WPA2-PSK is selected as the Authentication Mode, either TKIP or AES is selected as the Encryption Method.

Figure 23: WPA-PSK/WPA2-PSK Authentication

| Network Info Secu    | urity Protocol                   |
|----------------------|----------------------------------|
| Authentication Mo    | de: Open System 🛛 👻              |
| Encryption Metho     | d: Open System<br>Shared Key     |
| WEP Key Setting      | Auto Switch<br>802.1x<br>WPA-PSK |
| ⊖Key1 is<br>⊖Key2 is | not WPA2-PSK                     |
| C Key 3 is           | not CCX                          |
| Co Key 4 ts          | not set                          |

Figure 24: WPA-PSK/WPA2-PSK with TKIP

|                      | 1       |   |
|----------------------|---------|---|
| Authentication Mode: | WPA-PSK | - |
| Encryption Method:   | TKIP    | - |
|                      |         |   |

- Enter the network passphrase in the "Passphrase" and "Confirm" fields.
- WPA-PSK/WPA2-PSK is not supported in Ad-Hoc network mode.

#### 3.2.2.2.2 802.1x/WPA/WPA2 EAP-TLS Support

If 802.1x/WPA/WPA2 is selected, AES or TKIP encryption is available, and a certificate is required for the authentication.

- 1. To connect to an AP through the Radius Server, select 802.1x/WPA/WPA2 as the Authentication Mode.
- 2. Select WEP, TKIP, or AES as the Encryption Method.
- 3. Select EAP/TLS (Use Certificate) as the 802.1x Authentication Protocol.

#### Figure 25: 802.1x/WPA/WPA2 EAP-TLS Authentication

| letwork Info       | Security                 | Protocol                       |   |
|--------------------|--------------------------|--------------------------------|---|
| Authenticatio      | on Mode:                 | WPA                            | Y |
| Encryption N       | lethod:                  | TKIP                           | V |
| 802.1×2            | Authentica               | tion Protocol:                 |   |
| 802.1× /<br>EAP/TL | Authentica<br>.S (Use Ce | tion Protocol:<br>rtificate) 💽 |   |

4. Click the **Configure WPA Radius** button to configure security settings.

#### Figure 26: 802.1x/WPA/WPA2 EAP-TLS Radius Configuration

| Login Name:  | test        |
|--------------|-------------|
| Certificate: |             |
|              |             |
|              | View Browse |

- 5. Click the **Browse** button to activate the dialog for selecting a certificate.
- 6. Before clicking the **OK** button to exit the dialog, make sure that the Login Name is entered.

| Issuer | Subject | Valid Before |
|--------|---------|--------------|
| AE     | user    | Jan 18, 2006 |
|        |         |              |

Figure 27: Select Certificate Window

Figure 28: WPA Radius Configuration with Certificate

| Login Name:  | USET                |
|--------------|---------------------|
| Certificate: | AE                  |
|              |                     |
|              | View <u>B</u> rowse |

| Table 5: | 802.1x/WPA/WPA2 EAP-TLS Radius | Configuration |
|----------|--------------------------------|---------------|
|----------|--------------------------------|---------------|

| Fields      | Description                                  |
|-------------|----------------------------------------------|
| Login Name  | Login name to the RADIUS server              |
| Certificate | Certificate selected for authentication      |
| View        | View button to view the selected certificate |
| Browse      | Browse button to select the certificate      |

#### 3.2.2.2.3 802.1x/WPA/WPA2 PEAP Support in Infrastructure Mode

To connect to an AP through the Radius Server, select 802.1x/WPA/WPA2 as the Authentication Mode, Protected EAP (PEAP) as the Authentication Protocol, and AES or TKIP as the Encryption Method.

Figure 29: 802.1x/WPA/WPA2 PEAP Authentication

| Network Info  | Security   | Protocol       |                                  |
|---------------|------------|----------------|----------------------------------|
| Authenticatio | on Mode:   | WPA            | ×                                |
| Encryption h  | Method:    | TKIP           |                                  |
| 802.1x        | Authentica | tion Protocol: |                                  |
| 802.1x.       | Authentica | tion Protocol: | <ul> <li>✓</li> <li>1</li> </ul> |

Clicking on the **Configure WPA Radius** button displays the WPA PEAP Radius Configuration window. Enter all of the required information. Click **OK** button to set the configuration.

#### Figure 30: 802.1x/WPA/WPA2 PEAP Radius Configuration

| Inner EAP Protocol: | EAP/MS-CHAP V2 🗸 |
|---------------------|------------------|
| Login Name:         | test             |
| Password:           | tesi123          |
| Domain:             | Marvell          |

| Fields             | Description                                           |
|--------------------|-------------------------------------------------------|
| Inner EAP Protocol | Currently supports EAP/MS-CHAP V2 only                |
| Login Name         | Login name to the RADIUS server                       |
| Password           | Password to login to the RADIUS server                |
| Domain             | Domain name for login to the RADIUS server (optional) |

Table 6: WPA PEAP Radius Configuration

#### 3.2.2.2.4 WPA/WPA2 EAP/LEAP

To connect to an AP through the Radius Server, select WPA/WPA2 as the Authentication Mode, Light EAP (LEAP) as the 802.1x Authentication Protocol, and TKIP as the Encryption Method for WPA LEAP or AES as the Encryption Method for WPA2 LEAP.

| Network Info    | Security               | Protocol       |   |
|-----------------|------------------------|----------------|---|
| Authenticatic   | n Mode:                | WPA            | × |
| Encryption M    | fethod:                | TKIP           | Y |
| 802.1x <i>1</i> | Authentica             | tion Protocol: |   |
| 802.1×7         | Authentica<br>AP (LEAF | tion Protocol: | * |

Clicking on the **Configure WPA Radius** button configures the security settings displays the **WPA LEAP Radius Configuration** Window. Enter all the required information. Click **OK** button to set the configuration.

Figure 32: WPA/WPA2 EAP/LEAP Radius Configuration

| Login Name: |  |
|-------------|--|
| Password :  |  |
| Domain:     |  |

#### 3.2.2.2.5 CCX EAP/LEAP

To connect to a Cisco<sup>®</sup> AP through the Radius Server, select CCX EAP/LEAP. WEP is the encryption method and the key is generated automatically.

#### Figure 33: CCX EAP/LEAP Authentication

| Verwork Into  | Security | Protocol | _ |
|---------------|----------|----------|---|
| Authenticatio | n Mode:  | CCX      | ~ |
| Encryption M  | lethod:  | WEP      | ~ |
| Light E.      | AP (LEAP | ") 👻     |   |
|               |          |          |   |

If Enable CCKM is checked, the Cisco Centrailized Key Management (CCKM) is enabled.

Clicking on the **CCX Configuration** button displays the **CCX LEAP Radius Configuration** window. Enter all the required information in CCX configuration box. Click **OK** button to set CCX EAP/LEAP configuration.

#### Figure 34: CCX EAP/LEAP Radius Configuration

| Login Name: | P P |
|-------------|-----|
| Password:   |     |
| Domain:     |     |

| Table 7: | CCX EAP/LEAF | P Radius | Configuration |
|----------|--------------|----------|---------------|
|----------|--------------|----------|---------------|

| Fields     | Description                                           |
|------------|-------------------------------------------------------|
| Login Name | Login name to the RADIUS server.                      |
| Password   | Password to login to the RADIUS server.               |
| Domain     | Domain name to login to the RADIUS server (optional). |

#### 3.2.2.3 Encryption Methods

The following encryption methods are available, depending on the Authentication Mode:

- Security Off
- WEP
- TKIP
- AES

#### 3.2.2.4 WEP Key Settings

If the WEP Encryption method is selected, the security tab displays the WEP Key Setting. To configure the WEP keys, select any WEP Key Setting and press the **Configure WEP Keys** button.

#### Figure 35: WEP Key Settings

| twork Info Secu   | rrity Protocol        |
|-------------------|-----------------------|
| Authentication Mo | de: Open System 💌     |
| Encryption Method | t WEP                 |
| /EP Key Setting - |                       |
| Select K          | key 1 as Transmit Key |
| C Key 2 is        | not set               |
| C Select K        | (ey 3 as Transmit key |
| C Key 4 is        | not set               |
| Cor               | nfigure WEP Keys      |

Clicking the Configure WEP Keys button displays the Configure WEP Key dialog box:

#### Figure 36: WEP Key Configuration

| Key Format:  | ASCII Charactera |
|--------------|------------------|
| Key Size     | 40.8± (5 chas)   |
| Transmit Key | Key Value        |
| @ Key1       | -                |
| Circi        |                  |
| IT Key3      | (ama)            |
| 6.803        |                  |

Doc. No. MV-S800245-00 Rev. C

| Fields        | Description                                                                                                    |
|---------------|----------------------------------------------------------------------------------------------------|
| Key Format    | Either ASCII characters or hexadecimal digits                                                                                                    |
| Key Size      | 40-bit, 5 character ASCII key size (40-bit, 10 character hexadecimal)<br>104-bit, 13 character ASCII key size (104-bit, 26 character hexadecimal)                  |
| Transmit Keys | There are four transmit keys. The key value is in ASCII or hexadecimal, depending on the format selected. The WEP key size shown depends on the key size selected. |

#### Table 8: WEP Key Configuration

#### 3.2.2.5 TKIP/AES Settings

If TKIP/AES is selected and the authentication mode is WPA-PSK or WPA2-PSK, the security tab displays the TKIP/AES passphrase settings. Enter the passphrase into the **Passphrase** and **Confirm** boxes. Click **OK**.

#### Figure 37: TKIP/AES Settings

| Network Info | Security | Protocol |   |
|--------------|----------|----------|---|
| Authenticati | on Mode: | WPA2-PSK | Y |
| Encryption 1 | Method:  | TKIP     | * |
|              |          |          |   |
|              |          |          |   |
| Passphras    | e        |          |   |

### 3.2.3 Profile Setting—Protocol

The protocol tab allows you to set or change the protocol information.

Figure 38: Profile Setting—Protocol Window

| Network Info Security | Protocol       |        |
|-----------------------|----------------|--------|
| Do not change set     | ings           |        |
| Use be                | low settings   |        |
| Power Save Mode:      | Continuous Aco | cess 🗸 |
| Preamble (802.11b):   | Auto           | Y      |
| Transmit Rate:        | Auto           | Y      |
| Fragment Threshold:   | 2346           | *      |
| RTS/CTS Threshold:    | 2347           | *      |
|                       | Per            | nt.    |

#### DO NOT CHANGE SETTINGS

If this box is checked, the protocol setting is not changed when the profile is applied.

### **USE BELOW SETTINGS**

When the **Do not change setting** box is unchecked, the protocol settings include:

Table 9: Protocol Window Description

| Fields             | Description                                                                                                    |
|--------------------|----------------------------------------------------------------------------------------------------|
| Power Save Mode    | Sets the power mode. Available options are Continuous Access or Max Power Save. The default is Continuous Access.                                        |
| Preamble (802.11b) | Sets the Radio Preamble to Auto, short, or Long. This option takes effect only when attaching to an 802.11b network.                                     |
| Transmit Rate      | The range of the data rate depends on the type of AP that the client card is connected to. The default setting is Auto Select.                           |
| Fragment Threshold | Sets the fragmentation threshold (the size that packets are fragmented into for transmission). The default setting is 2346.                              |
| RTS/CTS Threshold  | Sets the packet size at which the AP issues a Request-To-Send (RTS) or Clear-to-Send (CTS) frame before sending the packet. The default setting is 2347. |
| Reset button       | Resets the protocol settings to their default values.                                                                                                    |

Page 38

### 3.3 Site Survey Tab

Clicking on the **Site Survey** tab displays the **Site Survey** dialog box.

There are two ways to connect to a network through the Site Survey Window:

- Double click on the network
- Select network and click the Associate button

#### Figure 39: Site Survey Tab

| etwork status              | Profile Manager  | Site Survey | Statistics | Advance     | d Adm    | in A   | bout            |    |
|----------------------------|------------------|-------------|------------|-------------|----------|--------|-----------------|----|
| Networks Filte             | r                |             |            |             |          |        |                 | -  |
| 🛃 Displa                   | y Peer-To-Peer s | tations     | 🔽 Disp     | lay 802.11  | g Access | Points |                 |    |
| Displa                     | y 802.11a Acces  | s Points    | 🗹 Disp     | olay 802.11 | b Access | Points |                 |    |
| Network SSIE               | )                | MAC Addre   | 222        | Security    | WMM      | CH.    | Signal          | ~  |
| T <sub>Q</sub> White AirPo | ort              | 00-0A-95-F  | 3-2B       | Disable     | N        | 6      | 67%             |    |
| Tg Marvell-5in             | al               | 00-50-43-20 | -06-04     | Disable     | N        | 6      | 100%            |    |
| Tgap-2000-su               | iperman          | 00-20-A6-41 | F-37       | Enable      | N        | 6      | 87%             |    |
| Tq784g                     |                  | 00-11-95-64 | 1-1C       | Disable     | N        | 6      | 70%             |    |
| TgDavid-11G                |                  | 00-0C-76-61 | F-C5       | Disable     | N        | 6      | 100%            |    |
| / Freescale                |                  | 02-0E-35-00 | )-02-2B    | Disable     | Y        | 6      | 80%             |    |
| Th WBR-G54                 |                  | 00-07-40-C4 | 4-34-62    | Disable     | N        | 6      | 60%             | -  |
| TqSQA-BR                   |                  | 00-90-CC-6  | E-CB       | Enable      | N        | 6      | 60%             | Y  |
| <                          |                  | 100         |            |             |          |        | >               |    |
|                            |                  | <u>Filt</u> | er         | Ref         | resh     | (      | <u>A</u> ssocia | te |

This tab shows a list of all of the peer-to-peer and AP stations within range of the adapter.

### 3.3.1 Site Survey—Access Point Filter

This section is used to customize which sites are displayed in the Site Survey list window:

- **Display Peer-To-Peer stations**—checking this box displays all of the peer-to-peer stations within range.
- Display 802.11a Access Points—disabled (not supported in CB-35P/MB-35P).
- Display 802.11g Access Points—checking this box displays all of the 802.11g APs within range.
- Display 802.11b Access Points—checking this box displays all of the 802.11b APs within range.

### 3.3.2 Site Survey—List Window

This window reports information on the Ad-Hoc or AP stations detected:

#### Figure 40: Site Survey List Window

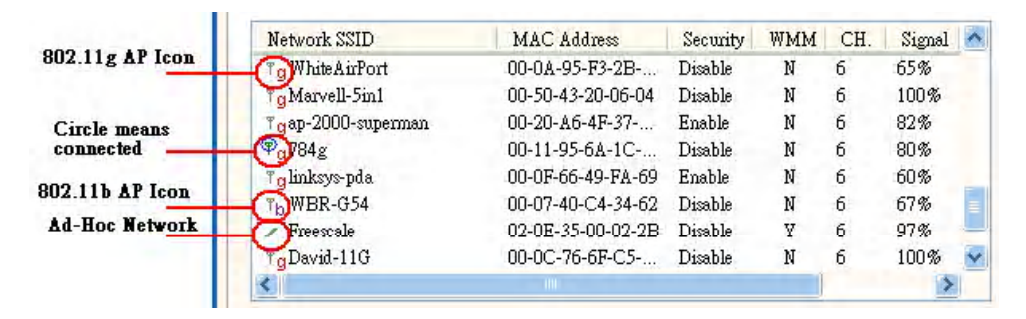

#### Table 10: Site Survey List Window Description

| Fields       | Description                                                                                                    |
|--------------|----------------------------------------------------------------------------------------------------|
| Network SSID | Network SSID label; i.e., the Network Name. The Network Name is a text string.                                                                                               |
| MAC Address  | MAC address, a hardware address that uniquely identifies each node of a network.                                                                                             |
| Security     | Security enabled or disabled                                                                                                    |
| СН           | Channel used by the detected device                                                                                                    |
| WMM          | Wireless Multimedia Enhancements (WMM) supported by the detected device.                                                                                                    |
| Signal       | Signal strength of the detected device as a percentage                                                                                                    |
| lcons        | <ul> <li>The following icons may be displayed on the left side of the Network SSID column:</li> <li>An antenna icon with a superscript b indicates an 802.11b AP.</li> </ul> |
|              | <ul> <li>An antenna icon with a superscript g indicates an 802.11g AP.</li> </ul>                                                                                            |
|              | <ul> <li>A circle around the icon means the adapter is connected to this network.</li> </ul>                                                                                 |
|              | <ul> <li>A slash icon indicate an Ad-Hoc network.</li> </ul>                                                                                                    |

### 3.3.3 Site Survey—Filter Button

Clicking the Filter button displays the Advanced Filter dialog box:

Figure 41: Site Survey Filter Button Window

| letwork SSID                                        | Network BSSID                   |
|-----------------------------------------------------|---------------------------------|
| Any SSID                                            | Any BSSID                       |
| O Find network with this SSID:                      | O Find network with this BSSID: |
|                                                     | 00 00 00 00 00 00               |
|                                                     |                                 |
|                                                     |                                 |
| elect Channel                                       |                                 |
| elect Channel<br>O Scan all chann                   | iels                            |
| elect Channel<br>O Scan all chanr<br>O Scan channel | iels<br>only                    |

#### 3.3.3.1 Network SSID

- Any SSID—if selected, no specific SSID is used when scanning for available network in the area.
- Find network with this SSID—if selected, the utility searches for the specified SSID.

#### 3.3.3.2 Network BSSID

- Any BSSID—if selected, no specific BSSID is used when scanning for available network in the area.
- Find network with this BSSID—if selected, the utility searches for the specified BSSID.

#### 3.3.3.3 Select Channel

- Scan all channels—all channels are scanned when searching for the available networks in the area.
- Scan channel Only—only specified channel is scanned when searching for the available networks in the area.
- Scan Channel to Channel—a range of channels are scanned when searching for the available networks in the area.

### 3.3.4 Site Survey—Refresh Button

Clicking the Refresh button requests a survey of the wireless networks in the area.

### 3.3.5 Site Survey—Associate Button

Select an available network, and then click the Associate button requests to establish a connection.

### 3.4 Statistics Tab

Clicking on the **Statistics** tab displays the statistics of the current connect session:

#### Figure 42: Statistics Window

|                  | 98 % |                  | A    |
|------------------|------|------------------|------|
| Transmit         |      |                  |      |
| Element          | Data | Element          | Data |
| Total Packet     | 371  | Failed Count     | 0    |
| Unicast Packet   | 371  | RTS Success      | 0    |
| Multicast Packet | 0    | RTS Failure      | 0    |
| Single Retries   | 40   | ACK Error        | 0    |
| Multiple Retries | 65   |                  |      |
| Receive          |      |                  |      |
| Flomont          | Data | Element          | Data |
| Total Packet     | 5466 | Duplicate Frame  | 21   |
| Unicast Packet   | 5466 | Beceived Beacons | 2434 |
| Multicast Packet | 0    | Beacon Loss      | 83   |
|                  |      |                  |      |

### 3.4.1 Signal Strength

The color-coded Signal Strength bar displays the signal strength of the last packet received by the adapter. Signal strength is reported as a percentage. A signal in the red indicates a bad connection. A signal in the green indicates a good connection.

### 3.4.2 Transmit Window

The Transmit window displays the information on the packets sent:

#### Figure 43: Transmit Window

| Element          | Data | Element      | Data |
|------------------|------|--------------|------|
| Total Packet     | 3897 | Failed Count | 47   |
| Unicast Packet   | 3897 | RTS Success  | 2292 |
| Multicast Packet | 0    | RTS Failure  | 538  |
| Single Retries   | 232  | ACK Error    | 47   |
| Multiple Retries | 126  |              |      |

Table 11: Transmit Window Description

| Fields           | Description                                                                                                    |
|------------------|----------------------------------------------------------------------------------------------------|
| Total Packet     | Reports the total number of packets transmitted.                                                                                                    |
| Unicast Packet   | Reports the number of packets transmitted by the adapter that were destine for a single network node.                                                                                                    |
| Multicast Packet | Reports the number of packets transmitted by the adapter that were destine for more than one network node.                                                                                                    |
| Single Retries   | Reports the number of packets that require one retry before the adapter received an acknowledgement.<br><b>NOTE:</b> After the adapter sends a packet, it waits for an acknowledge from the receiving radio to confirm that the packet was successfully received. If the acknowledge is not received within a specified period of time, the adapter retransmits the packet. |
| Multiple Retries | Reports the number of packets that require more than one retry before the adapter received an acknowledgement.                                                                                                    |
| Failed Count     | Reports the number of packets that were not successfully transmitted because the adapter did not receive an acknowledgement within the specified period of time.                                                                                                    |
| RTS Success      | Reports the number of RTS attempts that were successful.                                                                                                    |
| RTS Failure      | Reports the number of RTS attempts that were not successful.                                                                                                    |
| ACK Error        | Reports the number of unicast transmit attempts for which no acknowledgement was received.                                                                                                    |

### 3.4.3 Receive Window

The **Receive** window displays the information on the packets received:

#### Figure 44: Receive Window

| Element          | Data | Element          | Data |  |
|------------------|------|------------------|------|--|
| Total Packet     | 783  | Duplicate Frame  | 33   |  |
| Unicast Packet   | 783  | Received Beacons | 83   |  |
| Multicast Packet | 0    | Beacon Loss      | 7    |  |

| Table 12: | Receive | Window | Description |
|-----------|---------|--------|-------------|
|-----------|---------|--------|-------------|

| Fields           | Description                                                                                              |
|------------------|----------------------------------------------------------------------------------------------------|
| Total Packet     | Reports the total number of packets received.                                                            |
| Unicast Packet   | Reports the number of packets received by the adapter that were destined for a single network node.      |
| Multicast Packet | Reports the number of packets received by the adapter that were destined for more than one network node. |
| Duplicate Frame  | Reports the number of duplicate frames received.                                                         |
| Received Beacons | Reports the number of beacons received after association is established.                                 |
| Beacon Loss      | Reports the number of missing beacons after association is established.                                  |

### 3.5 Advanced Tab

Clicking on the Advanced tab displays the Advanced dialog box.

#### Figure 45: Advanced Tab

| Network Status | Profile Manager     | Site Survey    | Statistics | Advanced      | Admin                                                        | About          |     |
|----------------|---------------------|----------------|------------|---------------|--------------------------------------------------------------|----------------|-----|
| Marvell Wirel  | ess Card            |                |            |               |                                                              |                |     |
| Marvell Lib    | ertas 802.11b/g 1   | Wireless (8335 | )          |               |                                                              |                | Ŷ   |
| Protocol       |                     |                | _          |               |                                                              |                |     |
| Power Save 1   | Mode: Conti         | nuous Acces    | 🗸 Tra      | nsmit Rate:   | A                                                            | uto            | v   |
| Preamble (80   | 02.11b): Auto       | 1              | 🗸 Fra      | gment Thresh  | iold: 2                                                      | 346            | *   |
| Receive Ante   | enna: Diver         | sity On        | V RT       | S/CTS Thresh  | nold: 2                                                      | 347            | *   |
| Transmit An    | tenna: Anter        | ina 2          | V Re       | gulatory Dom  | ains: I                                                      | efault         | v   |
| Transmit Pov   | wer: Auto           | 1              | × [        | pply Change   | s [                                                          | <u>D</u> efaul | t   |
| Miscellaneous  |                     |                |            |               |                                                              |                |     |
| 🗹 Auto con     | nect if link loss o | r no connectio | n (Use che | cked profiles | in <profi< td=""><td>le Manager</td><td>(&gt;)</td></profi<> | le Manager     | (>) |
| 🗹 Enable A     | uto Link            |                |            | Enable WMM    | 4                                                            |                |     |
| Enable C       | CX                  |                |            | Boost Mode    |                                                              |                |     |

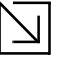

#### Note

The Advanced Tab page is not accessible when Zero Configuration is enabled.

### 3.5.1 Advanced Tab—Foxconn Wireless Card

This window reports the type of Foxconn WLAN adapter installed.

### 3.5.2 Advanced Tab—Protocol

This section of the Advanced tab sets the **Protocol** options:

| Figure 4 | <b>16:</b> | Protocol | Window |
|----------|------------|----------|--------|
|----------|------------|----------|--------|

| Power Save Mode:    | Continuous Acc | es: 🔽 | Transmit Rate:      | Auto | Y   |
|---------------------|----------------|-------|---------------------|------|-----|
| Preamble (802.11b): | Auto           | ~     | Fragment Threshold: | 2346 | -   |
| Receive Antenna:    | Diversity On   | ~     | RTS/CTS Threshold:  | 2347 | -   |
| Transmit Antenna:   | Antenna 2      | ~     | Region Code:        | Auto | V   |
| Transmit Power:     | Auto           | ~     | Apply Changes       | Defa | ult |

| <b>T</b> I I 40 |                         |                   |
|-----------------|-------------------------|-------------------|
| Table 13:       | Advanced Tab Protocol W | Indow Description |

| Fields             | Description                                                                                                    |
|--------------------|----------------------------------------------------------------------------------------------------|
| Power Save Mode    | Sets the power mode:<br>• Continuous Access<br>• Max Power Save                                                                                  |
| Preamble (802.11b) | Sets the radio preamble (takes effect only when attaching to 802.11b<br>networks):<br>• Auto<br>• Short<br>• Long                                |
| Receive Antenna    | Sets the Receive Antenna mode, either:<br>Diversity On<br>Diversity Off<br>•                                                                     |
| Transmit Antenna   | Fixed at Antenna 2                                                                                                    |
| Transmit Power     | Sets the power mode:<br>• Auto<br>• High<br>• Medium<br>• Low                                                                                    |
| Transmit Rate      | Data transmit rate<br>The range of the data rate depends on the type of AP that the client card is<br>connected to. The default setting is Auto. |
| Fragment Threshold | Sets the fragmentation threshold (i.e., the size that packets are fragmented into for transmission). The default setting is 2346.                |
| RTS/CTS Threshold  | Sets the packet size at which the AP issues a RTS (or CTS) frame before sending the packet. The default setting is 2347.                         |

Page 46

| Fields                           | Description                                                                                                    |
|----------------------------------|----------------------------------------------------------------------------------------------------|
| Region Code                      | Sets the regulatory domains:                                                                                      |
|                                  | Default                                                                                                    |
|                                  | FCC/IC                                                                                                    |
|                                  | • Spain                                                                                                    |
|                                  | France                                                                                                    |
|                                  | • MKK                                                                                                    |
|                                  | • MKK1                                                                                                    |
|                                  | Israel                                                                                                    |
|                                  | Other                                                                                                    |
|                                  | <b>NOTE:</b> Set Default to select region as manufacture default. Set "Other" to<br>customize frequency channels. |
| Apply Changes or Default buttons | Configures the options according to the changes entered or applies the default values.                            |

 Table 13:
 Advanced Tab Protocol Window Description

### 3.5.3 Advanced Tab—Miscellaneous

| Figure 47: Miscellaneous Winde | w |
|--------------------------------|---|
|--------------------------------|---|

| fiscellaneous                        |                                                                   |
|--------------------------------------|-------------------------------------------------------------------|
| 🗹 Auto connect if link loss or no co | nnection (Use checked profiles in <profile manager="">)</profile> |
| 🗹 Enable Auto Link                   | Enable WMM                                                        |
| Enable CCX                           | Boost Mode                                                        |

Table 14: Advanced Tab Miscellaneous Window

| Field                                                                                         | Description                                                                                                    |
|-----------------------------------------------------------------------------------------------|----------------------------------------------------------------------------------------------------|
| Auto Correct if link or no connection (Use checked profiles in <profile manager=""></profile> | Uncheck this box to disable the auto-configuration feature.<br>Whenever there is a link loss, auto-configuration tries to establish<br>a connection using the checked profiles in the <b>Profile Manager</b><br>window. |
| Enable AutoLink                                                                               | Check this box to enable/disable the AutoLink feature (see Section 2.4 "AutoLink" on page 16).                                                                                                    |
| Enable CCX                                                                                    | Fixed CCX enabled.                                                                                                    |
| Enable WMM                                                                                    | Check this box to enable/disable the Wireless Multimedia<br>Enhancements (WMM) feature.                                                                                                    |
| Boost Mode                                                                                    | Check this box for performance enhancement.                                                                                                    |

### 3.6 Admin Tab

Clicking the Admin tab displays the Admin dialog box. This tab allows you to import and export profiles.

Figure 48: Configuration Utility Window with Admin Tab

| ebeorik Status    Profile Manager    Site Surve                                     | y Statistics                   | Advanced                        | Admin                      | About              |    |
|-------------------------------------------------------------------------------------|--------------------------------|---------------------------------|----------------------------|--------------------|----|
| Clack «import Profiles» button and selec<br>profile.                                | t the file from                | a which you                     | vent to im                 | port the           |    |
|                                                                                     |                                |                                 | Im                         | port Profile       |    |
| Click «Export Profiles» button and selec<br>All profiles shown in «Profile Manager» | t the file whe<br>page will be | ne you want t<br>saved to the : | to some the<br>selected so | profiles.<br>urce. |    |
|                                                                                     |                                |                                 | Ex                         | port Profile       | \$ |
|                                                                                     |                                | 14                              |                            |                    |    |

### 3.6.1 Admin Tab—Import Profiles

To import a profile:

- 1. Click the Import Profiles button.
- 2. Select the path and filename of the profile.
- 3. Click Open.

### 3.6.2 Admin Tab—Export Profiles

To export a profile:

- 1. Click the Export Profiles button.
- 2. Select or enter the path and filename of the profile.
- 3. Click Save.

### 3.7 About Tab

Clicking on the About tab displays the About dialog box, as shown in the following example.

#### Figure 49: About Tab Window

| Verwork Status | Profile Manager S       | Site Survey | Statistics Advanced Admin About |
|----------------|-------------------------|-------------|---------------------------------|
|                | Li                      | b           | ertas®                          |
|                |                         |             |                                 |
| MAG            | C Address:              | 0           | 0 40 F4 B6 A7 2D                |
| MA(            | C Address:              | 0           | 0 40 F4 B6 A7 2D                |
| Regi           | ion Code:               | F           | CC (United States)              |
| MA(            | C Address:              | 0           | 0 40 F4 B6 A7 2D                |
| Regi           | ion Code:               | F           | CC (United States)              |
| Firm           | ware Version:           | 3           | 1.0.2                           |
| MA(            | C Address:              | 0           | 0 40 F4 B6 A7 2D                |
| Regi           | ion Code:               | F           | CC (United States)              |
| Firm           | ware Version:           | 3           | 1.0.2                           |
| NDI:           | S Driver Version:       | 3           | 2.0.3 (4-26-2005)               |
| MAC            | C Address:              | 0           | 0 40 F4 B6 A7 2D                |
| Regi           | ion Code:               | F           | CC (United States)              |
| Firm           | ware Version:           | 3           | 1.0.2                           |
| NDI:           | S Driver Version:       | 3           | 2.0.3 (4-26-2005)               |
| Con            | figuration Utility Vers | sion: 2     | 4.1.10 (5-12-2005)              |

# Appendix A. Acronyms and Abbreviations

| Term    | Definition                                                                                                    |
|---------|----------------------------------------------------------------------------------------------------|
| 802.11  | A family of specifications developed by the IEEE for WLAN technology.                                                                                                    |
| 802.11a | An extension to 802.11 WLAN standard that provides up to 54 Mbps transmission in the 5 GHz UNII radio band.                                                                                  |
| 802.11b | An extension to 802.11 WLAN standard that provides up to 11 Mbps transmission in the 2.4 GHz ISM radio band. 802.11b uses DSSS modulation.                                                   |
| 802.11g | An extension to 802.11 WLAN standard that provides up to 54 Mbps transmission in the 2.4 GHz ISM radio band. 802.11g uses OFDM modulation and is backwards compatible with 802.11b.          |
| AC      | Admission Control                                                                                                    |
| Ad-Hoc  | A group of computers each with wireless adapters, connected as an independent WLAN.                                                                                                    |
| AES     | Advanced Encryption Standard                                                                                                    |
| AP      | Access Point                                                                                                    |
| ATIM    | Announced Traffic Indication Message                                                                                                    |
| BBP     | Baseband Processor                                                                                                    |
| BSS     | Basic Service Set                                                                                                    |
| BSSID   | Basic Service Set ID                                                                                                    |
| CardBus | The 32-bit version of the PCMCIA PC Card standard. In addition to supporting a wider bus (32 bits instead of 16 bits), CardBus also support bus mastering and operation speeds up to 33 MHz. |
| CCMP    | Counter mode with Cipher Block Chaining Message protocol                                                                                                    |
| CCX     | Cisco Compatible Extensions                                                                                                    |
| CE      | European health and safety label                                                                                                    |
| CF      | CompactFlash                                                                                                    |
| CTS     | Clear to Send                                                                                                    |
| DGT     | Directorate General of Telecommunications Taiwan                                                                                                    |
| DHCP    | Dynamic Host Configuration Protocol                                                                                                    |
| DMA     | Direct Memory Access                                                                                                    |
| DRV     | Driver                                                                                                    |
| DSL     | Digital Subscriber Line                                                                                                    |
| DSR     | Delayed Service Routine                                                                                                    |

#### Table 15: Acronyms and Terms

Copyright © 2005 Foxconn May 26, 2005, 2.00

| Term         | Definition                                                                                                    |
|--------------|----------------------------------------------------------------------------------------------------|
| DSSS         | Direct Sequence Spread Spectrum. DSSS is one of two types of spread spectrum radio. The other is frequency-hopping spread spectrum (FHSS). |
| DTIM         | Delivery Traffic Indication Message                                                                                                    |
| EAP          | Extensible Authentication Protocol                                                                                                    |
| EAPOL        | EAP Over LAN                                                                                                    |
| EAP-TLS      | EAP Transport Layer Security (RFC2716)                                                                                                    |
| ESSID        | Extended Service Set Identifier                                                                                                    |
| G Protection | Secures the 802.11g client's traffic in an environment where both 80211g and 802.11b clients are transmitting.                             |
| GUI          | Graphical User Interface                                                                                                    |
| IAPP         | International Association of Privacy Professionals                                                                                         |
| IBSS         | Independent Basic Service Set ("Ad-Hoc")                                                                                                   |
| ICV          | Integrity Check Vector                                                                                                    |
| IEEE         | Institute of Electrical and Electronics Engineers                                                                                          |
| LAN          | Local Area Network                                                                                                    |
| MAC          | Medium Access Controller                                                                                                    |
| MIC          | Message integrity check                                                                                                    |
| MSDU         | MAC Service Data Unit                                                                                                    |
| NAS          | Network Access Server                                                                                                    |
| NDIS         | Network Driver Interface Specification                                                                                                    |
| NIC          | Network Interface Card                                                                                                    |
| OCB          | Offset Codebook Block mode                                                                                                    |
| OFDM         | Orthogonal Frequency Division Multiplexing                                                                                                 |
| OID          | Object Identifier                                                                                                    |
| OS           | Operating System                                                                                                    |
| PCI          | Peripheral Component Interconnect                                                                                                    |
| PCMCIA       | Personal Computer Memory Card International Association                                                                                    |
| PEAP         | Protected EAP                                                                                                    |
| PHY          | Physical Layers                                                                                                    |
| РМК          | Pairwise Master Key                                                                                                    |
| PSK          | Pre-Shared Keys                                                                                                    |
| PWK          | Pair Wise Key                                                                                                    |
| QoS          | Quality of Service                                                                                                    |
| RADIUS       | Remote Authentication Dial In User Service                                                                                                 |
|              |                                                                                                    |

#### Table 15: Acronyms and Terms

Page 52

| Table 15: | Acronyms a |                                                                                                    |
|-----------|------------|----------------------------------------------------------------------------------------------------|
| Term      |            | Definition                                                                                                    |
| RF        |            | Radio Frequency                                                                                                    |
| RSN       |            | Robust Secure Network                                                                                                    |
| RSSI      |            | Received Signal Strength Indication                                                                                                    |
| RTS       |            | Request to Send                                                                                                    |
| SoC       |            | System-on-Chip                                                                                                    |
| SPI       |            | Serial Peripheral Interface                                                                                                    |
| SSID      |            | Service Set Identifier. A 32-character unique identifier attached to the header of packets sent over a WL/AN that acts as a password when a mobile device tries to connect to the BSS. |
| TCP/IP    |            | Transmission Control Protocol/Internet Protocol                                                                                                    |
| TIM       |            | Traffic Information Map                                                                                                    |
| TKIP      |            | Temporal Key Integrity Protocol                                                                                                    |
| TLS       |            | Transport Layer Security                                                                                                    |
| TSC       |            | Transmit Sequence Counter                                                                                                    |
| UART      |            | Universal Asynchronous Receiver / Transmitter                                                                                                    |
| USB       |            | Universal Serial Bus                                                                                                    |
| WAN       |            | Wide Area Network                                                                                                    |
| WDS       |            | Wireless Distribution System                                                                                                    |
| WEP       |            | Wired Equivalent Privacy. A security protocol for WLANs defined in the IEEE 802.11 standard.                                                                                           |
| Wi-Fi     |            | Wireless Fidelity (IEEE 802.11)                                                                                                    |
| WLAN      |            | Wireless Local Area Network                                                                                                    |
| WMM       |            | Wi-Fi Multimedia Enhancements                                                                                                    |
| WOW       |            | Wake on Wireless                                                                                                    |
| WPA       |            | Wi-Fi Protected Access                                                                                                    |
| WPA2      |            | Wi-Fi Protected Access 2. The next generation of Wi-FI security, based on the final 802.11i standard.                                                                                  |
| WPA2-PS   | SK         | Wi-Fi Protected Access 2-Pre-shared Keys                                                                                                    |
| WPA-PSk   | <          | Wi-Fi Protect Access-Pre-shared Keys                                                                                                    |
| WZC       |            | Wireless Zero Configuration System                                                                                                    |

#### Federal Communication Commission Interference Statement

This equipment has been tested and found to comply with the limits for a Class B digital device, pursuant to Part 15 of the FCC Rules. These limits are designed to provide reasonable protection against harmful interference in a residential installation. This equipment generates, uses and can radiate radio frequency energy and, if not installed and used in accordance with the instructions, may cause harmful interference to radio communications. However, there is no guarantee that interference will not occur in a particular installation. If this equipment does cause harmful interference to radio or television reception, which can be determined by turning the equipment off and on, the user is encouraged to try to correct the interference by one of the following measures:

- Reorient or relocate the receiving antenna.
- Increase the separation between the equipment and receiver.
- Connect the equipment into an outlet on a circuit different from that

to which the receiver is connected.

- Consult the dealer or an experienced radio/TV technician for help.

# This device is intended only for OEM integrators under the following conditions:

- 1) The antenna must be installed such that 20 cm is maintained between the antenna and users, and
- 2) The transmitter module may not be co-located with any other transmitter or antenna.

As long as 2 conditions above are met, further <u>transmitter</u> test will not be required. However, the OEM integrator is still responsible for testing their end-product for any additional compliance requirements required with this module installed (for example, digital device emissions, PC peripheral requirements, etc.).

**IMPORTANT NOTE:** In the event that these conditions <u>can not be met</u> (for example certain laptop configurations or co-location with another transmitter), then the FCC authorization is no longer considered valid and the FCC ID <u>can</u> <u>not</u> be used on the final product. In these circumstances, the OEM integrator will be responsible for re-evaluating the end product (including the transmitter) and obtaining a separate FCC authorization.

#### Labeling Rule for the End Product Which Integrate this Module

This transmitter module is authorized only for use in device where the antenna may be installed such that 20 cm may be maintained between the antenna and users The final end product must be labeled in a visible area with the following statement: "Contains TX FCC ID: MCLJ20H018".

#### Information Needed to be Included in the Users Manual of the End Product

The users manual for OEM integrators must include the following information in a prominent location " IMPORTANT NOTE: To comply with FCC RF

exposure compliance requirements, the antenna used for this transmitter must be installed to provide a separation distance of at least 20 cm from all persons and must not be co-located or operating in conjunction with any other antenna or transmitter."

### IC statement

"This device has been designed to operate with an antenna having a maximum gain of [2] dB. Antenna having a higher gain is strictly prohibited per regulations of Industry Canada. The required antenna impedance is [ 50 ] ohms."

"To reduce potential radio interference to other users, the antenna type and its gain should be so chosen that the equivalent isotropically radiated power (EIRP) is not more than that required for successful communication".